# Permissões para Alterar o Cartão Fidelidade

(1) As configurações apresentadas a seguir influenciam na alteração do cartão fidelidade utilizando o Web Estabelecimentos ou por meio de atalhos disponíveis em alguns sistemas da loja.

Para configurar as permissões para alterar o cartão fidelidade, basta acessar o Linx Conecta e seguir os passos apresentados em cada uma das configurações abaixo.

### PERMISSão POR ESTABELECIMENTO

As configurações disponíveis para o estabelecimento influenciam somente no estabelecimento configurado e para configura-lo acesse o Cadastro de estabelecimento disponível no menu Cadastros > Estabelecimentos ou por meio do menu rápido Cadastro de estabelecimentos na lateral esquerda da tela.

| Pesquise o estabelecimento desejado, | clique em | • . ( | Delique na aba Em Ficha (F7) ou 🔴 elique duas vezes sobre o estabelecimento desejado para apresentar os dados cadastrais |
|--------------------------------------|-----------|-------|----------------------------------------------------------------------------------------------------|
|--------------------------------------|-----------|-------|----------------------------------------------------------------------------------------------------|

| Cadator da   Cadator da   Cadator da <th>Gadastros Lançamentos Operacional Einanceiro Relatórios Meus Relatórios Consultas Auditoria Conferência Utilitários Configurações Ajuda</th>                                                                                                    | Gadastros Lançamentos Operacional Einanceiro Relatórios Meus Relatórios Consultas Auditoria Conferência Utilitários Configurações Ajuda                                                                                                    |  |  |  |  |  |  |  |
|----------------------------------------------------------------------------------------------------|----------------------------------------------------------------------------------------------------|--|--|--|--|--|--|--|
| conversion Etabelesiennovi [1378]: ESTABELEDUMENTO PARA DOCUMENTAÇÃO   Cadar to áli Etabelesiennovi [1378]: ESTABELEDUMENTO PARA DOCUMENTAÇÃO   Cadar to áli Etabelesiennovi [1378]: ESTABELEDUMENTO PARA DOCUMENTAÇÃO   Cadar to áli Etabelesiennovi [1378]: ESTABELEDUMENTO PARA DOCUMENTAÇÃO   Cadar to áli Etabelesiennovi [1378]: ESTABELEDUMENTO PARA DOCUMENTAÇÃO   Cadar to áli Etabelesiennovi [1378]: ESTABELEDUMENTO PARA DOCUMENTAÇÃO   Cadar to áli Etabelesiennovi [1378]: ESTABELEDUMENTO PARA DOCUMENTAÇÃO   Cadar to áli Etabelesiennovi [1378]: ESTABELEDUMENTO PARA DOCUMENTAÇÃO   Cadar to áli Etabelesiennovi [1378]: ESTABELEDUMENTO PARA DOCUMENTAÇÃO   Cadar to áli Etabelesiennovi [1378]: ESTABELEDUMENTO PARA DOCUMENTAÇÃO   Cadar to áli Etabelesiennovi [1378]: ESTABELEDUMENTO PARA DOCUMENTAÇÃO   Cadar to áli Etabelesiennovi [1378]: EstaBELEDUMENTO PARA DOCUMENTAÇÃO   Cadar to áli Etabelesiennovi [1378]: EstaBELEDUMENTO PARA DOCUMENTAÇÃO   Cadar to áli Etabelesiennovi [1378]: EstaBELEDUMENTO PARA DOCUMENTAÇÃO   Cadar to áli EstaBELESiennovi [1378]: EstaBELEDUMENTO PARA DOCUMENTARIA   Cadar to áli EstaBELESIENTE   Cadar to áli Intro ações para Cadar EstaBelesiennovi [1378]: EstaBELEDUMENTO PARA DOCUMENTARIA   Cadar to áli Intro ações para Cadar estaBelesiennovi [1378]: EstaBELEDUMENTARIA   Cadar to áli Intro ações para EstaBelesiennovi [1378]: EstaBELEDUMENTARIA   Para to élevis as áli Intro ações para EstaBelesiennovi [1378]: EstaBELEDUMENTARIA                                                                                                    | Cadastro de Estabelecimentos                                                                                                    |  |  |  |  |  |  |  |
| Caldworden   Cadworden   Cadworden <tr< td=""><td>conveniados Estabelecimento: [13978] - ESTABELECIMENTO PARA DOCUMENTAÇÃO</td></tr<>                                                                                                    | conveniados Estabelecimento: [13978] - ESTABELECIMENTO PARA DOCUMENTAÇÃO                                                                                                    |  |  |  |  |  |  |  |
| Cadstr de engrése   Cadstr de engrése   Cadstr de engrése <td>Em Grade (F3) Em Ficha (F7) Eech. /Venc.   Conta Corrente (F12)   Saldo do Estab.   Iaxas   Formas de Pagto.   Empresas Liberadas/Comissão   Programa   Histórico  </td>                                                                                                    | Em Grade (F3) Em Ficha (F7) Eech. /Venc.   Conta Corrente (F12)   Saldo do Estab.   Iaxas   Formas de Pagto.   Empresas Liberadas/Comissão   Programa   Histórico                                                                                                    |  |  |  |  |  |  |  |
| Cadadro de la contra 2 / Internet - Telécone 2 / FAX E 4d Hone Page<br>Telécone - Telécone 2 FAX E 4d Hone Page<br>Contra do revolución de la contra 2 FAX E 4d Hone Page<br>Contra do revolución de la contra 2 FAX E 4d Hone Page<br>Deservações<br>Linha 2<br>Internet - Telécone 2 FAX E 4d Hone Page<br>Deservações<br>Linha 2<br>Internet - Telécone 2 FAX E 4d Hone Page<br>Deservações<br>Linha 2<br>Internet - Telécone 2 FAX E 4d Hone Page<br>Deservações<br>Linha 2<br>Internet - Telécone 2 FAX E 4d Hone Page<br>Deservações<br>Sistema e Linha 2<br>Internet - Telécone 2 FAX E 4d Hone Page<br>Deservações<br>Sistema e Linha 2<br>Internet - Telécone 2 FAX E 4d Hone Page<br>Deservações<br>Sistema e Linha 2<br>Internet - Telécone 2 FAX E 4d Hone Page<br>Deservações<br>Sistema e Linha 2<br>Internet - Telécone 2 FAX E 4d Hone Page<br>Deservações<br>Sistema e Linha 2<br>Internet - Telécone 2 FAX E 4d Hone Page<br>Deservações<br>Sistema e Linha 2<br>Internet - Telécone 2 FAX E 4d Hone Page<br>Deservações<br>Sistema e Linha 2<br>Internet - Telécone 2 FAX E 4d Hone Page<br>Deservações<br>Sistema e Linha 2<br>Internet - Telécone 2 FAX E 4d Hone Page<br>Deservações<br>Sistema e Linha 2<br>Internet - Telécone 2 FAX E 4d Hone Page<br>Deservações<br>Sistema e Linha 2<br>Internet - Telécone 2 FAX E 4d Hone Page<br>Deservações<br>Sistema e Linha 2<br>Internet - Telécone 2 FAX E 4d Hone Page<br>Baco E descritor<br>Deservações<br>Sistema e Linha 2<br>Internet - Telécone 2 FAX E 4d Hone Page<br>Deservações<br>Sistema e Linha 2<br>Internet - Telécone 2 FAX E 4d Hone Page<br>Deservações<br>Sistema e Linha 2<br>Internet - Telécone 2 FAX E 4d Hone Page<br>Deservações<br>Sistema e Linha 2<br>Internet - Telécone 2 FAX E 4d Hone Page<br>Deservações<br>Sistema e Linha 2<br>Internet - Telécone 2 FAX E 4d Hone Page<br>Deservações<br>Deservações<br>D                                                                                                    | Dados Adicionais                                                                                                    |  |  |  |  |  |  |  |
| Internet     Internet     Internet <td>Cadastro de Telefones / Internet</td>                                                                                                    | Cadastro de Telefones / Internet                                                                                                    |  |  |  |  |  |  |  |
| Cadastrio de la classica   Cadastrio de la classica   Cadastrio                                                                                                    | Composed         Telefone 1         Telefone 2         FAX         E-Mail         Home Page                                                                                                    |  |  |  |  |  |  |  |
| cddstrode   stabelecimento de   stabelecimento de                                                                                                    | jaberto veloso@imx com br                                                                                                    |  |  |  |  |  |  |  |
| Scade decimination   Geração de contesti   Cartos   BANCO PADRAD   Dutes informações   Software Ulitozdo   Software Ulitozdo   Software Ulitozdo   Siste MABIG     Pennile paga transações no sile   Siste MABIG     Pennile paga transações no sile     Software Ulitozdo     Pennile paga transações no sile     Software Ulitozdo     Pennile paga transações no sile     Pennile paga transações no sile     Software Ulitozdo     Pennile paga transações no sile     Pennile paga transações no sile     Pennile pa                                                                                                    | Catastro de Colservações                                                                                                    |  |  |  |  |  |  |  |
| Geração de cartise   Geração de cartise   Banco PADRAO   Banco PADRAO   Cutas informações pas Crédio   Bonco PADRAO   Cutas informações   Software Ulicado   Software Ulicado   Software Ulicado   Software Ulicado   Software Ulicado   Software Ulicado   Programanto de estade leantos   Software Ulicado   Programanto de de contos   Software Ulicado   Programanto de de contos   Software Ulicado   Programanto de de contos   Software Ulicado   Programanto de de contos   Software Ulicado   Programanto de de contos   Software Ulicado   Programanto de de contos   Software Ulicado   Programanto de de contos Software Ulicado Software Ulicado Software Uli                                                                                                    | Stadee contentos                                                                                                    |  |  |  |  |  |  |  |
| Geração de   Banco   Agência   Contentista   Banco   Banco   Banco   Agência   Contentista   Banco   Banco   Banco   Banco   Banco   Banco   Banco   Banco   Banco   Contentista   Contentista   Contentis                                                                                                    |                                                                                                    |  |  |  |  |  |  |  |
| Gerdag du Brock   Cartices   BANCD PADRAD   Dutas informações   Software Ulitado   Dutas informações   Software Ulitado   Perchamento de de faturas   SiSTEMABIG    Pagamento de stabelecimentos  Pagamento de stabelecimentos  Pagamento de de contos      Programas de desconto      Programas de desconto      Programas de desconto       Programas de desconto       Programas de desconto      Programas de desconto     Programas de desconto    Programas de desconto    Programas de desconto   Programas de desconto  Programas de desconto Programas de desconto Programas de desconto Programas de desconto Programas de desconto Programas de desconto Programas de desconto Programas de desconto Programas de desconto Programas de desconto Programas de desconto Programas Descuerter Programas Descuerter                                                                                                    | Christian Christian Conta Corrente Correntista                                                                                                    |  |  |  |  |  |  |  |
| Outas infomações   Software Ultisado   Software Ultisado   Software Ultisado   Software Ultisado   SistEMABIG     Preda enças transações no site     Preda enças transações no site     Preda                                                                                                    | cartos BANCO PADRAD V                                                                                                    |  |  |  |  |  |  |  |
| Software Utilizado     Software Utilizado     Software Utilizado <td></td>                                                                                                    |                                                                                                    |  |  |  |  |  |  |  |
| rechamento de<br>empresas<br>Manutenção<br>de faturas<br>Sistemanto de<br>stabelecimentos<br>Signamento de<br>stabelecimentos<br>Signamento de<br>Signamento de<br>Signamento                                               |                                                                                                    |  |  |  |  |  |  |  |
| empresas                                                                                                    | Fechamento de SISTEMABIG V Bineza dator a de catóriar a de catóriar a de catóriar a de catóriar de catóriar de cat |  |  |  |  |  |  |  |
| Manutenção de faturas   Degamento de studeicamentos   Degamento de studeicamentos   Degamento de desconto   Degamento de desconto   Degamento de desconto   Degamento de desconto   Degamento de desconto                                                                                                    | empress i / Peter datas datas datas datas entre par datas datas entre par datas datas entre par datas datas entre par datas datas entre par datas entre par datas e                                                                                                    |  |  |  |  |  |  |  |
| Manutanção<br>de faturas<br>Regamento de<br>stabele cimentos         Image: Construction of the stabele cimento<br>regamento de<br>stabele cimentos         Image: Construction of the stabele cimento<br>regamento de<br>stabele cimentos         Image: Construction of the stabele cimento<br>regamento de<br>stabele cimentos         Image: Construction of the stabele cimento<br>regamento de<br>stabele cimentos         Image: Construction of the stabele cimento<br>regamento de<br>stabele cimento<br>regamento<br>regament | S                                                                                                    |  |  |  |  |  |  |  |
| Manutenção<br>de faturas<br>Pagamento de<br>stabelecimentos<br>Programas<br>de desconto<br>■ Editar (F2) © Incluir (F5) © Apagar (F6) ● Limpar Senha<br>■ De Limpar Senha<br>■ De Limpar Senha<br>■ D                                                                                                  |                                                                                                    |  |  |  |  |  |  |  |
| de faturas<br>Pagamento de<br>stabelecimentos<br>S<br>Programas<br>de desconto<br>▲ Editar (F2) ⊙ Incluir (F5) ⊙ Apagar (F6) ▲ Linpar Senha<br>▲ Linpar Senha<br>▲ Linpar Senha                                                                                                    | Manutenção                                                                                                    |  |  |  |  |  |  |  |
| Pagamento de estabelecimentos         Sul         Programas de desconto         W Editar (F2)       Incluir (F5)         Apagar (F6)       ✓ Limpar Senha         Table de Entedorizationaria       O Cancelar                                                                                                    | de faturas                                                                                                    |  |  |  |  |  |  |  |
| Pagamento de<br>stabelecimentos<br>La<br>Programas<br>de desconto<br>Le Linger (F2) O Incluir (F5) O Apagar (F6)  Linger Senha Linger Senha Lin                                                                                                    |                                                                                                    |  |  |  |  |  |  |  |
| Programas<br>de desconto                                                                                                    |                                                                                                    |  |  |  |  |  |  |  |
| Image: Second constraints       Image: Second constraints         Image: Second constraints       Image: Second constraints                                                                                                    | regulation of the stable climentos                                                                                                    |  |  |  |  |  |  |  |
| Image: Second side descond side         Image: Second side descond side         Image: Second side descond side         Image: Second side descond side         Image: Second side descond side         Image: Second side descond side         Image: Second side descond side         Image: Second side descond side         Image: Second side descond side         Image: Second side descond side         Image: Second side descond side         Image: Second side descond side         Image: Second side descond side         Image: Second side descond side descond side         Image: Second side descond side desco                                                                                                    | 5                                                                                                    |  |  |  |  |  |  |  |
| Programas<br>de desconto<br>▲ Edtar (F2) O Incluir (F5) O Apagar (F6) ▲ Limpar Senha ▲ ▲ ► ► ■ Bravar O Cancelar                                                                                                    |                                                                                                    |  |  |  |  |  |  |  |
| de desconto                                                                                                    | Programas                                                                                                    |  |  |  |  |  |  |  |
| Lefter (F2) O Incher (F5) Apager (F6) Linper Serha A I I I I I Constant of Ended of Ended of                                                                                                    | de desconto                                                                                                    |  |  |  |  |  |  |  |
|                                                                                                    |                                                                                                    |  |  |  |  |  |  |  |
| adate de Estabelacionadas - Costa da Casta da Casta da                                                                                                    | Ecrar (tr.2) Concert (tr.2) Concert  |  |  |  |  |  |  |  |
| anazio de Estabelecimentos                                                                                                    |                                                                                                    |  |  |  |  |  |  |  |

Figura 01 - Cadastro de Estabelecimentos

Na sequência, vá até a aba Dados adicionais e 🗹 marque a opção Libera dados cadastrais de cartões para outros estabelecimentos.

Mantendo a opção Marcada, será permitido que os estabelecimentos visualizem e alterem os dados cadastrais relacionados aos campos de endereço de qualquer cartão fidelidade, independentemente de qual estabelecimento o cadastrou.

Mantendo a opção Desmarcada, somente o estabelecimento que fez o cadastro do cartão fidelidade poderá visualizar e alterar essas informações.

Em seguida, basta Oclicar em E Gravar para salvar as alterações feitas.

## permissão geral

As configurações apresentadas na configuração de sistema influenciam toda a rede, independente do estabelecimento e para configura-la acesse a configuração do sistema disponível no menu Configurações > Configurações do sistema.

#### • Permite qualquer loja alterar dados do cartão fidelidade

Ao acessar aba WebEstabelecimentos e em seguida a aba Fidelidade, utilize o campo Permite qualquer loja alterar dados do cartão fidelidade para realizar a configuração.

| 🐵 Configurações do Sistema                                                      | ×         |  |  |  |  |  |
|---------------------------------------------------------------------------------|-----------|--|--|--|--|--|
| Linx Conecta WebEmpresas WebEstabelecimentos WebUsuarios WebService Fidelidade  | Histórico |  |  |  |  |  |
| Convênio Fidelidade                                                             |           |  |  |  |  |  |
| Quantidade de dígitos no cartão Validar produtos nas transações                 | -         |  |  |  |  |  |
| Habilitar impressão de cartão no site 📃 🚽 Exibir transações confirmadas         | -         |  |  |  |  |  |
| Valida quantidade de dígitos no cartão fidelidade 🛛 🚽 Exibir consulta protocolo | •         |  |  |  |  |  |
| Permite qualquer loja alterar dados do cartão fidelidade                        |           |  |  |  |  |  |
| Associa programa a conveniados Não                                              |           |  |  |  |  |  |
| Exibir número do balconista                                                     |           |  |  |  |  |  |
| Exibir documento estrangerio                                                    |           |  |  |  |  |  |
| Habilitar preenchimento de produtos na transação 📃 💌                            |           |  |  |  |  |  |
| Integração para pesquisa de CPF na DiretrixOn                                   |           |  |  |  |  |  |
| Path de acesso ao webservice                                                    |           |  |  |  |  |  |
|                                                                                 |           |  |  |  |  |  |
| Cliente Usuário Senha                                                           |           |  |  |  |  |  |
|                                                                                 |           |  |  |  |  |  |
| B Gravar O Cancelar                                                             |           |  |  |  |  |  |

Figura 02 - Configurações do Sistema - WebEstabelecimentos

Selecionando a opção Sim, será permitido que os estabelecimentos alterem os dados cadastrais de qualquer cartão fidelidade, independentemente de qual estabelecimento o cadastrou.

Selecionando a opção Não, somente o estabelecimento que fez o cadastro do cartão fidelidade poderá alterá-lo.

Feito essa configuração, basta 🔴 clicar em 🖪 Gravar para salvar as alterações feitas.

Esta opção refere-se somente a <u>alteração</u> dos dados do cartão fidelidade, por isso caso a opção selecionada for Não, os estabelecimentos ainda poderão visualizar os dados cadastrais dos cartões cadastrados por outros estabelecimentos, apenas não será possível que sejam feitas alterações.

#### • Permite alterar o código de importação

Ainda na configuração do sistema, ao acessar a aba Fidelidade utilize o campo Altera código de importação para realizar a configuração.

| 📀 Configurações do Sistema          |                                                                | × |
|-------------------------------------|----------------------------------------------------------------|---|
| Linx Conecta WebEmpresas W          | ebEstabelecimentos WebUsuarios WebService Fidelidade Histórico |   |
| Tipo de Cadastro                    | Cadastra novo conveniado e gera cartão com Cód. Imp. informado |   |
| Obriga CPF                          | Não 💌                                                          |   |
| Obriga RG                           | Não 💌                                                          |   |
| Obriga data de nascimento           | Não 💌                                                          |   |
| Obriga endereço                     | Não 💌                                                          |   |
| Obriga telefone                     | Não 💌                                                          |   |
| Obriga celular                      | Não 💌                                                          |   |
| Quantidade max. de fichas           | 10                                                             |   |
| CPF Agrupado                        | Não 💌                                                          |   |
| Altera código de importação         | Sim 🗨                                                          |   |
| Aplica cálculo de saldo aos pontos  | Sim<br>Não                                                     |   |
| Valida dígito verificador do cartão | Sim 🗨                                                          |   |
| <b>B</b> <u>G</u> ravar             |                                                                |   |

Figura 03 - Configurações de Sistema - Fidelidade

Selecionando a opção Sim, será permitido que seja alterado o código de importação do cartão fidelidade.

Selecionando a opção Não, o campo código de importação não poderá ser alterado.

Feito essa configuração, basta Oclicar em